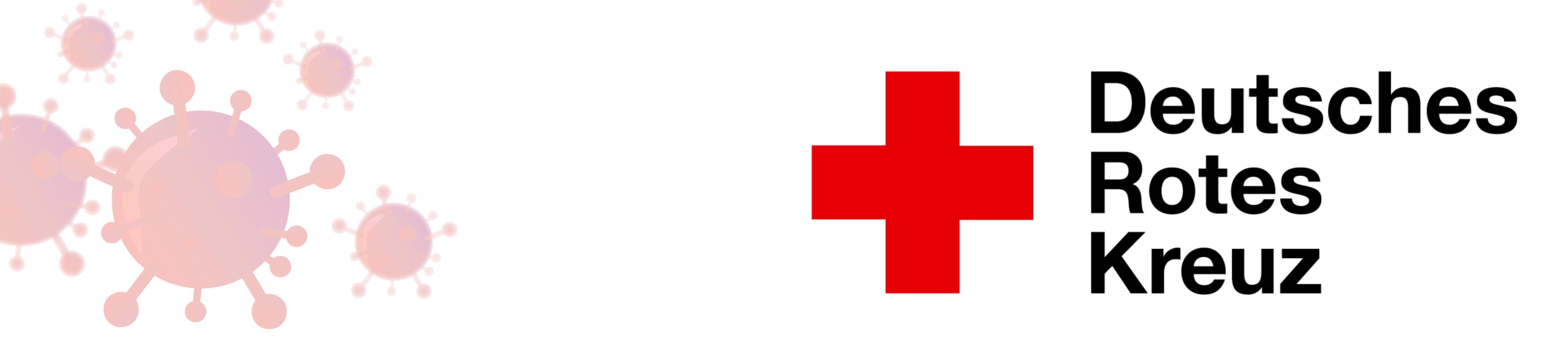

# Haben Sie schon ein Schneltest-Profil?

1. Corona Warn-App öffnen

2. Unter "Sie lassen sich testen?" auf

die Schaltfläche "weiter" gehen

3. Bereich "Schnelltest-Profil anlegen"

auswählen

- 4. Persönliche Daten eintragen

#### 5. Daten speichern

### 6. App erstellt QR-Code, den Sie bei der

## Anmeldung vorzeigen können

**Deutsches DRK-Stadtverband** Rotes Pulheim e.V. **Kreuz** 

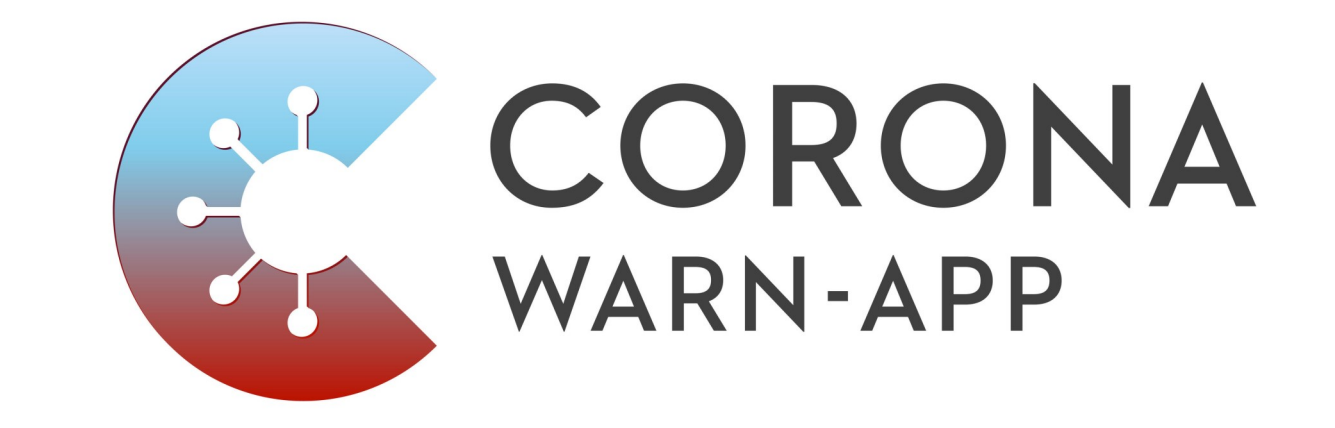